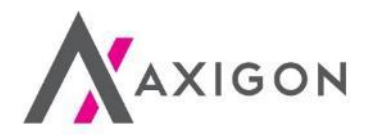

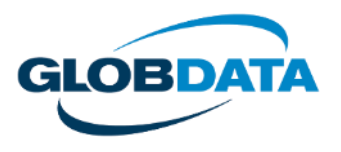

# Platby parkovného

#### Parkování po celé ČR včetně zón placeného stání v Praze

#### manuál

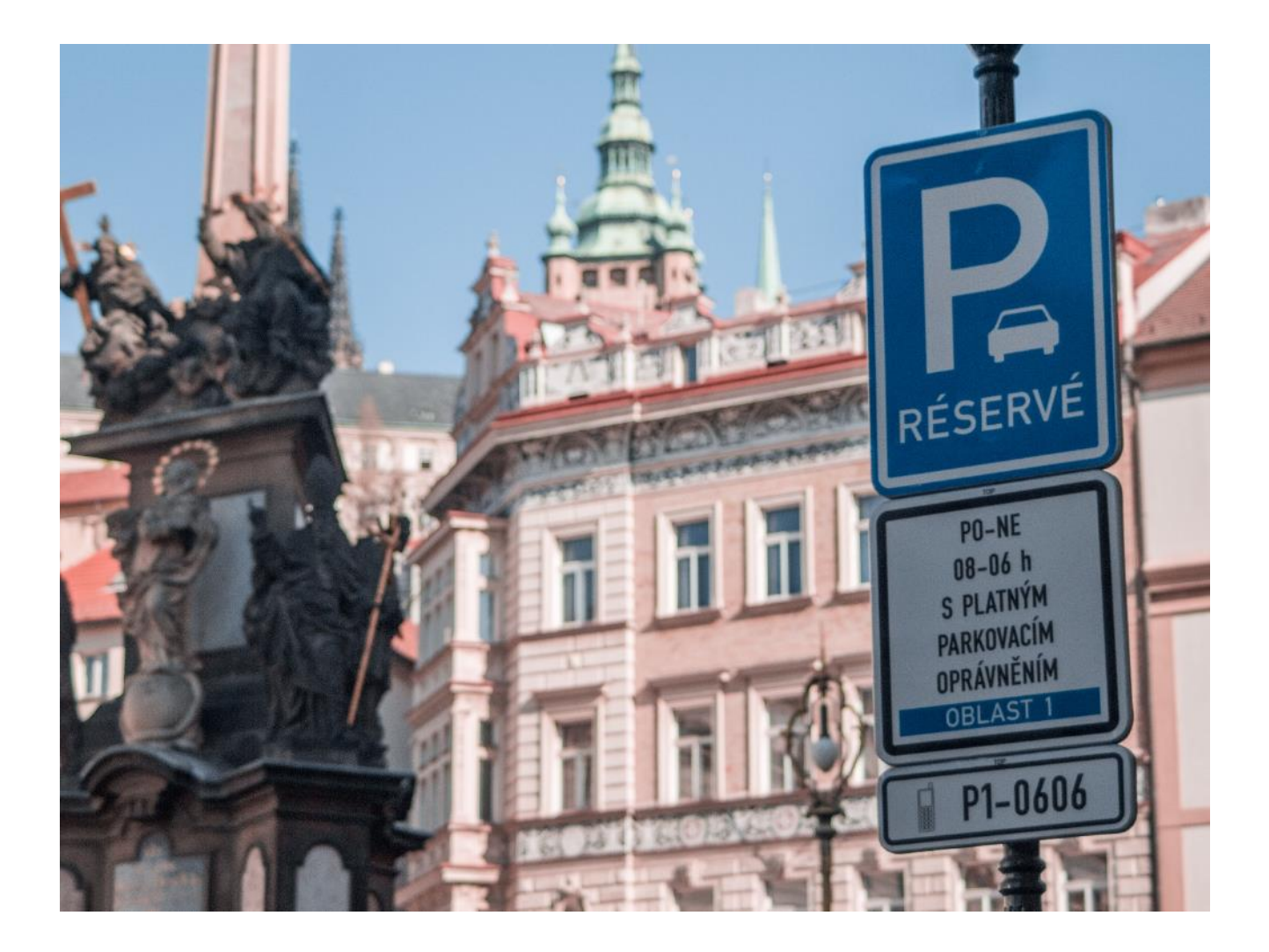

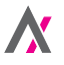

Jak postupovat, abyste tankovacími kartami od AXIGONU mohli platit parkovné s využitím aplikace ParkSimply? Stačí tyto jednoduché kroky:

1. Stáhněte si mobilní aplikaci ParkSimply.

V sekci Nastavení nastavte registrační značku vozidla / značky vozidel, za něž budete chtít platit parkování a tankovací kartu od AXIGONU, kterou chcete využívat k placení.
 Pak už můžete parkovat ve všech parkovacích zónách v Praze a v řadě dalších míst v celé ČR.

> Podrobný postup je uveden v manuálu níže.

### Krok 1 ze 3: Stažení aplikace

- Mobilní aplikaci ParkSimply si můžete bezplatně stáhnout z Google Play pro telefony s operačním systémem Android nebo z App Store pro telefony s iOS.
- 2) Aplikaci si můžete stáhnout i s použitím níže uvedených QR kódů.

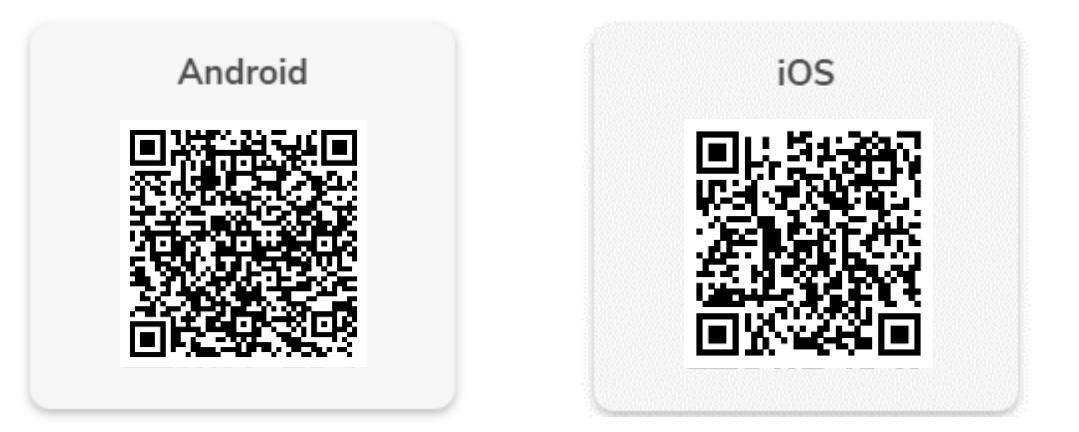

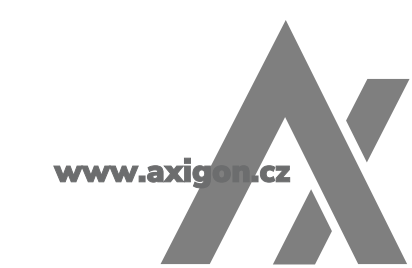

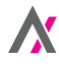

#### Krok 2 ze 3: Prvotní spuštění aplikace

- Na začátku vás čeká krátké přivítání do nové aplikace, kterým se pohybujete s využitím tlačítka "Přeskočit" ve spodní části obrazovky.
- 2) Přivítání opustíte tlačítkem "Pokračovat"

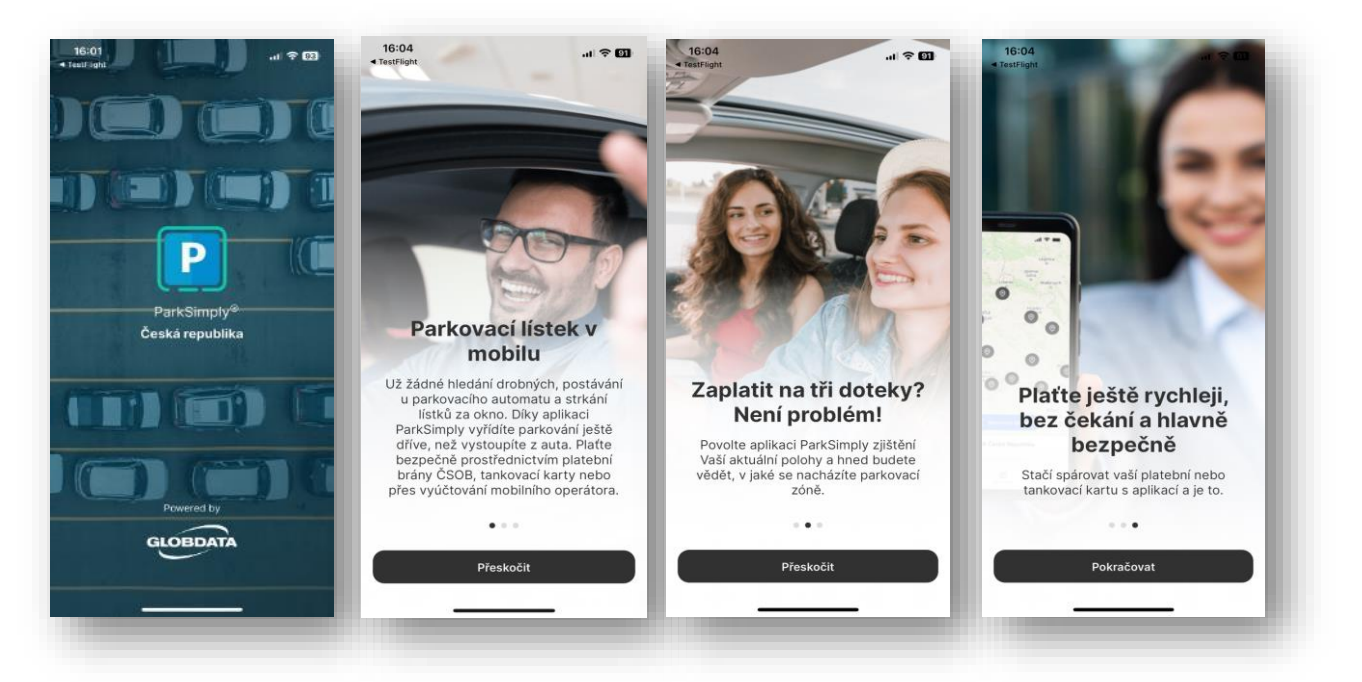

3) Poskytněte souhlasy a dle vlastních preferencí nastavte oprávnění pro aplikaci.

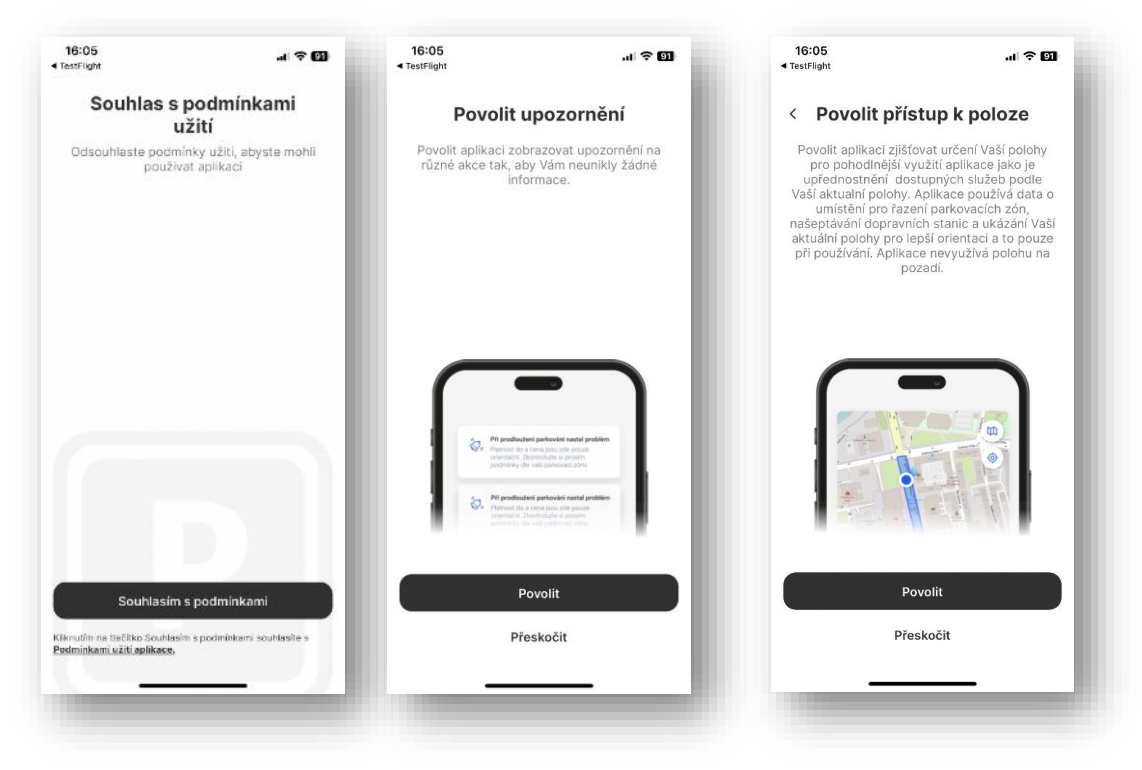

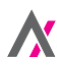

- Poté si zvolte preferovanou výchozí obrazovku aplikace. Doporučujeme zachovat výchozí možnost obrazovky "Parkování".
- 5) Na obrazovce "Preferovaný způsob platby" zvolte možnost "Tankovací karta AXIGON".
- 6) Aplikace vás sice rovnou pošle na obrazovku s možností platby parkovného, ale doporučujeme v pravém dolním rohu kliknout na ikonku ozubeného kola, přejít do sekce "Nastavení" a dokončit veškerá potřebná nastavení, abyste pak mohli rovnou zaplatit za parkování.

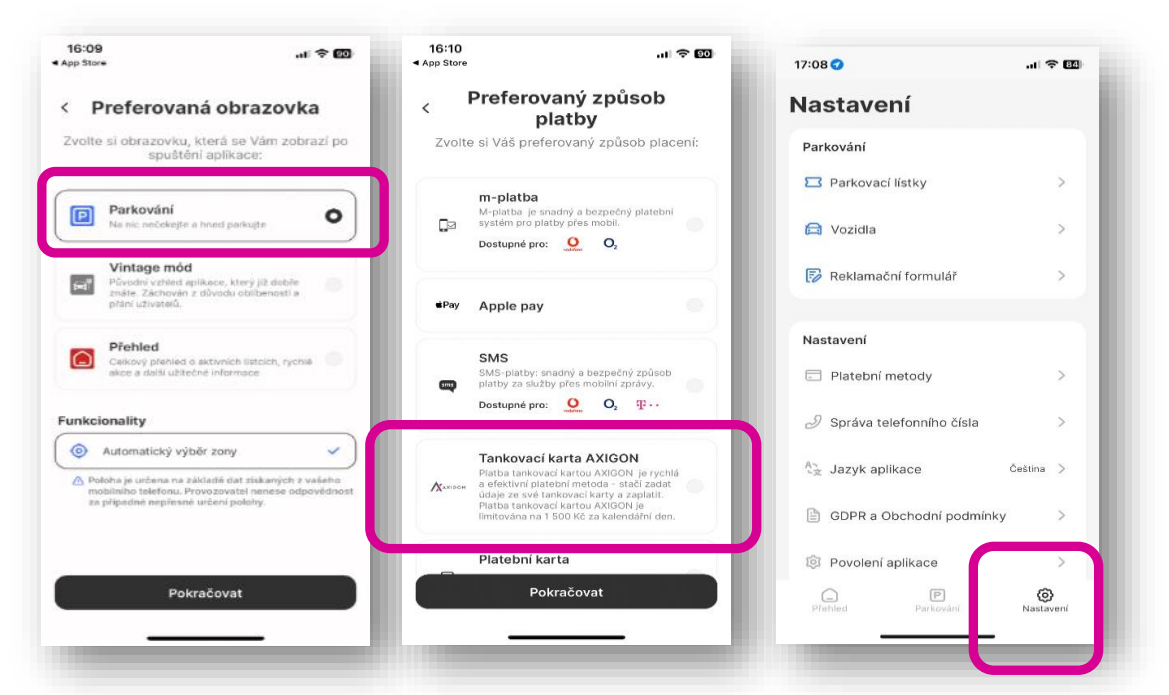

7) V "Nastavení" v sekci "Vozidla" zadejte registrační značku vozidla, vyberte značku vozidla a zadejte název, který pro vozidlo chcete využívat.

| 17:08 🕤                    | al 🗢 🖾          | App Store      | al 🗢 🔝 🔹 App | D-12<br>I Store         |   | 10-12            |   |
|----------------------------|-----------------|----------------|--------------|-------------------------|---|------------------|---|
| lastavení                  |                 | < Moje vozidla | <            | Moje vozidla            |   | < Značka vozidla |   |
| Parkování                  |                 |                |              |                         |   | Q Vyhledat       |   |
| Parkovaci listky           | ×               |                |              |                         |   | 9ff              | _ |
| 😝 Vozidla                  | 8               |                |              |                         |   | ART              |   |
| 🗊 Reklamačni formulář      | X               |                |              |                         |   | ABI              |   |
|                            | _               |                |              |                         |   | C AC             |   |
| Platebni metody            | 2               |                |              | Přidat vozidle          | D | AMG              |   |
| ∂ Správa telefonniho čísla |                 |                | s            | PZ / Registrační značka | ٥ | aro              |   |
| An Jazyk aplikace          | Cetona >        |                | z            | načka vozidla           |   | 💜 Abadal         |   |
| GDPR a Obchodni podm       | inky >          |                | N            | ázev vozidla            |   | 🎒 Abarth         |   |
| 19 Povolení aplikace       | 5               |                |              | Přidat                  |   |                  |   |
| G Previous Charles         | (Q)<br>Nascaren | Přídat voz     | zidlo        | Zrusit                  |   | Acura Acura      |   |

- 8) V "Nastavení" přejděte do sekce "Platební metody". Tam již jako preferovanou platební metodu budete mít označenou tankovací kartu AXIGON.
- 9) Klikněte na tlačítko "+Přidat tankovací kartu" a zadejte číslo své tankovací karty AXIGON. U karet EuroOil zadávejte číslo bez posledních 4 číslic. U karet CNG, pak číslo karty ve formátu, ve kterém je uvedeno v klientské zóně (příklad: 45-5375847).
- 10) V tomto kroku budete zároveň vyzváni k zadání svého telefonního čísla.

| 17:08 🕢                                                             | al 🗢 🖾          |                                     |                                                                                                    | 16-10<br>« App Store            |                                                                          | atl 🕆 🖾           | · · · App store |                                                                                                    |            |
|---------------------------------------------------------------------|-----------------|-------------------------------------|----------------------------------------------------------------------------------------------------|---------------------------------|--------------------------------------------------------------------------|-------------------|-----------------|----------------------------------------------------------------------------------------------------|------------|
| Nastavení                                                           |                 | < Platební metody                   |                                                                                                    | < Platební metody               |                                                                          | < Platebni metody |                 |                                                                                                    |            |
| Parkování                                                           | >               |                                     | platba<br>putos in srvatký o tezendrý platecné<br>nam pro slatby přes modil.<br>stupne pro: Q                                                                                             | ∎Pay Appl                       | e pay                                                                    |                   | *Pay            | Apple pay                                                                                                    | <b>2</b> 1 |
| 🖨 Vozidla                                                           | ×               | SM<br>SV<br>Pin<br>Do               | MS<br>5-piatoj: snedný a bezpočný zsčasb<br>na za služby přes meskři zpáky<br>elupne pro: Q Ω 20-+                                                                                        | SMS<br>SVII-p<br>statoy<br>Doma | taller madig a tezaran) ;<br>za dubay dias mobilei zad<br>ana arti: 🧕 O, | οίου<br>*Υ<br>β   | 9               | omo<br>Self autor series a second poly<br>a sity of actor plus ection control<br>on operation and $Q_{1}^{-}$ , $Q_{2}^{-}$ . The | **: 1<br>: |
| Nastavení                                                           |                 | Ta<br>Manazian de<br>Ta<br>ta<br>50 | nkovací karta AXIGON<br>na tanovací karta AXIGON<br>icho prácol – stadu Zadu Čáski O<br>estatkovací kerzy a zasada - Rese<br>vestá koto "KOCH» (a introsófar na 1<br>NG za valendaří den. | E visa                          |                                                                          |                   |                 |                                                                                                    |            |
| Jazyk aplikace                                                      | a ><br>Cetona > |                                     | stební karta                                                                                                    | Zadejte ú<br>Zadejte číslo      | idaje o své kartě A<br>• karty                                           | XIGON             | Pro c           | []<br>lokončení zadejte své tele<br>číslo                                                                                         | fonní      |
| <ul> <li>GDPR a Obchodni podr</li> <li>Povoleni aplikace</li> </ul> | nînky >         |                                     | nte nu                                                                                                    | Př                              | idat tankovací kartu                                                     |                   |                 | +120 V                                                                                                    |            |
| Field Previous                                                      | )<br>Nasiaren   | -                                   | - Přidat tankovací kartu                                                                                                    |                                 | Zavfit                                                                   |                   | C               | Pokračovat                                                                                                    |            |
|                                                                     | _               |                                     |                                                                                                    | 1                               |                                                                          | _                 |                 |                                                                                                    | _          |

Veškeré platby parkovného jsou vázány na zadané telefonní číslo, pod kterým se do archivu ukládají i daňové doklady.

**11)** Teď už máte za sebou prvotní nastavení aplikace a už můžete parkovat s využitím tankovacích karet od AXIGONU.

Postup k platbě parkovného najdete v další části tohoto návodu, viz níže.

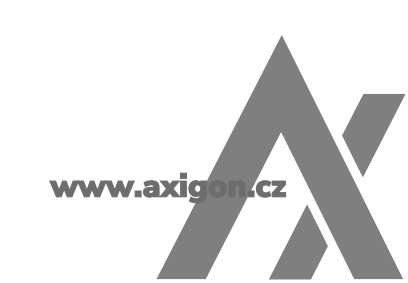

## Krok 3 ze 3: Platba s využitím aplikace ParkSimply a tankovacích karet AXIGON

 Aplikace na základě vaší polohy vybere parkovací zónu. Pokud stojíte blízko křižovatky, může se stát, že volbu bude potřeba upřesnit – stačí na mapě zvolit ulici, ve které parkujete. <u>Vždy zkontrolujte, zda jste zvolili správnou parkovací</u> <u>zónu.</u>

(Zkontrolujte číslo parkovací zóny na dodatkové tabuli dopravní značky. Na ilustračním obrázku níže je to číslo "P2-0166". V Praze jsou první dva znaky zpravidla označením městské části, ve které se nacházíte. Na ilustračním obrázku je to tedy Praha 2.)

- 2) Po zvolení správné parkovací zóny zvolte v sekci "Vyberte parkovací lístek" dobu parkování. Na obrazovce je zároveň možné vybrat vozidlo (pokud jich máte zadaných víc), pro které proběhne platba parkovného. V levé spodní části obrazovky je pak uvedeno i logo AXIGONU a koncové číslo vaší tankovací karty, indikující, že platba proběhne prostřednictvím vaší tankovací karty.
- Po zaplacení se na stránce "Přehled" zobrazí údaje o vašem parkovacím lístku včetně zbývající doby zaplaceného parkování.

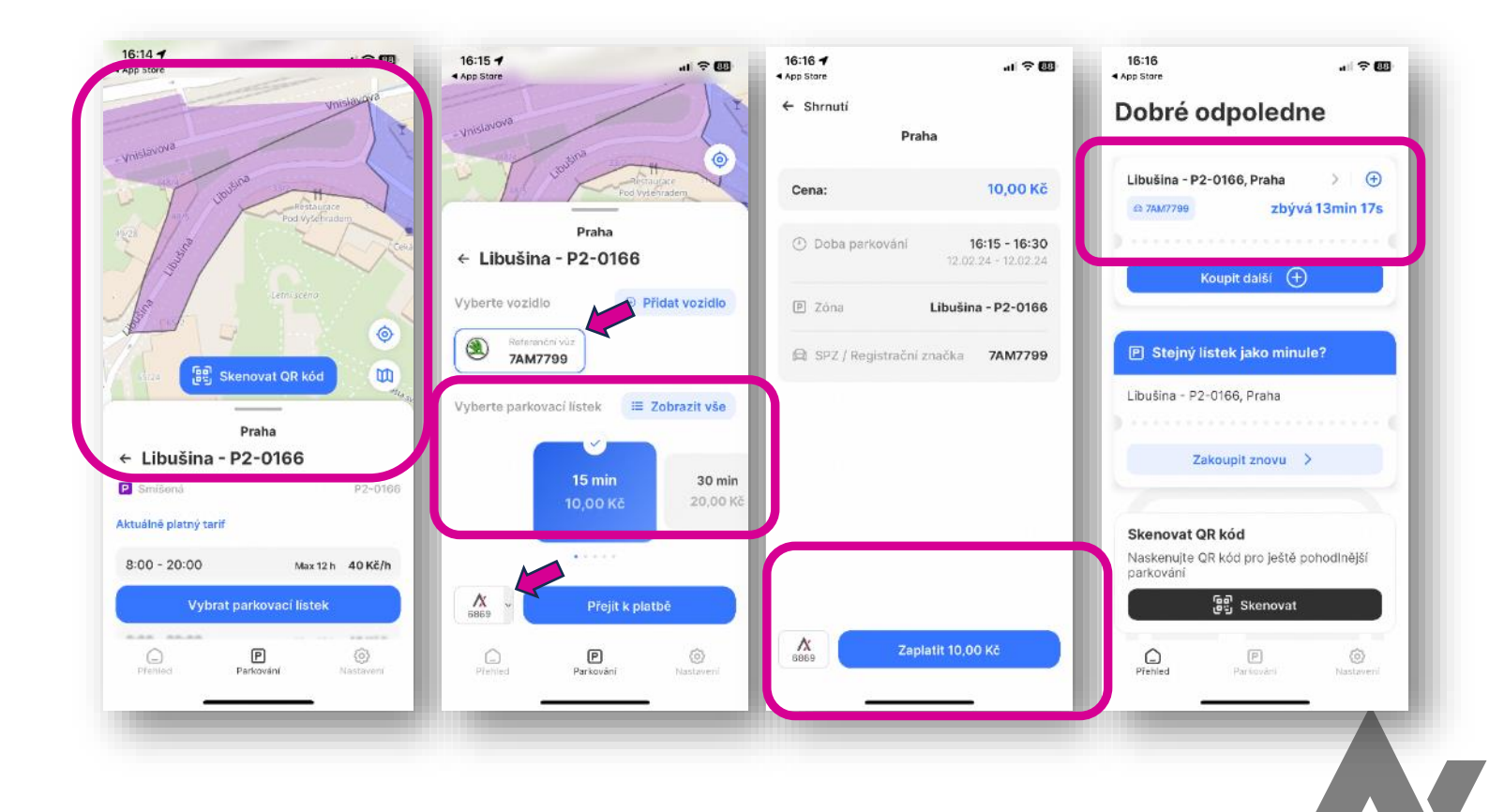

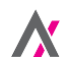

4) Ve výjimečných situacích se může stát, že aplikace nemůže najít vaši polohu. V takových případech zadejte v aplikaci ručně číslo parkovací zóny do pole "Vyhledat parkovací zónu". Dále pak postupujte standardně – volbou doby parkování.

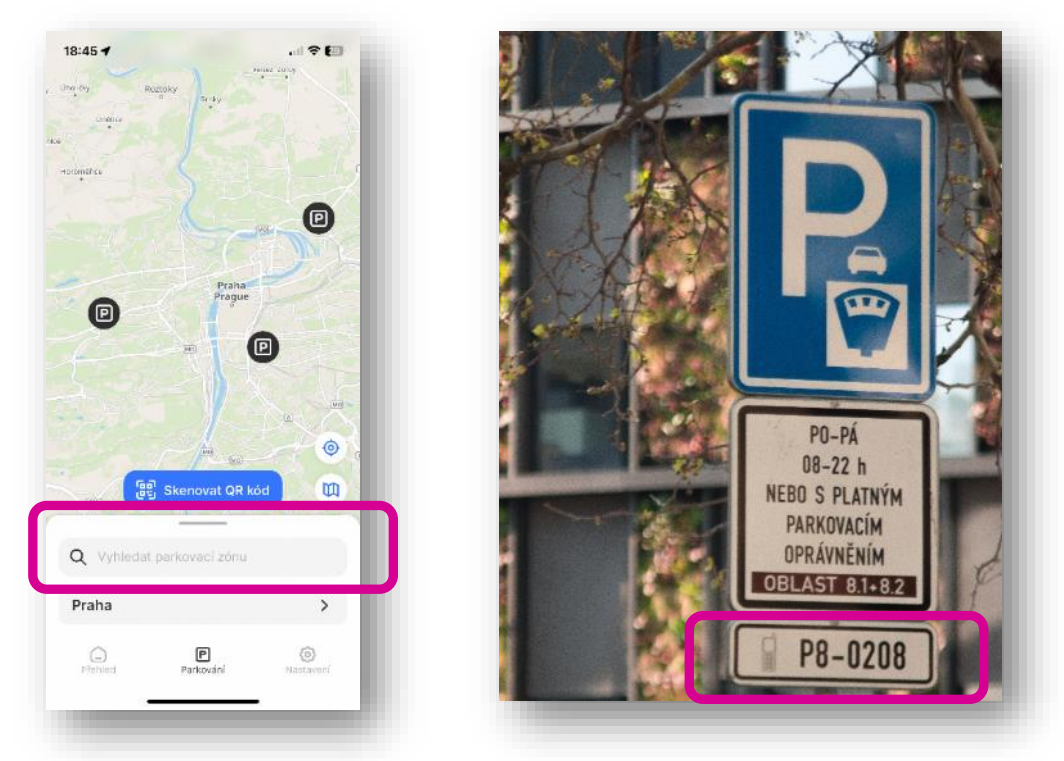

5) Pokud jste aplikaci umožnili posílání oznámení, budete upozorněni na konec doby, na kterou máte zaplaceno parkování. Kliknutím na "Detail parkovacího lístku" získáte přístup k volbě "Prodloužit parkování".

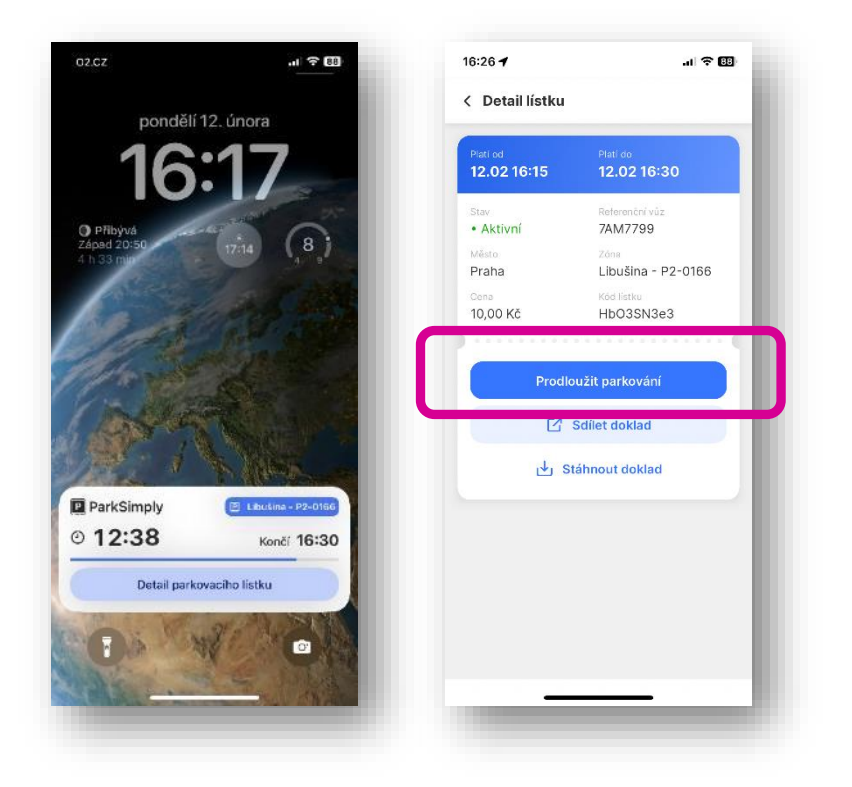

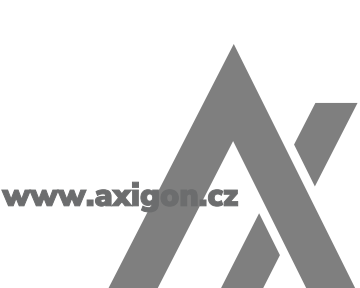